# IAH I.D. Badging Appointment Scheduling User Guide – for Authorized Signatories

- TimeTrade software is utilized to schedule new appointments only (Tue/Thu)
- Additional appointment types may be added for scheduling in the future
- Appointment availability, dates, and times subject to change
- Any questions, to include technical assistance, contact the badging office

### Logging into TimeTrade

Open your internet browser and navigate to http://[company].houstonairport.timetrade.com
 Note: your custom URL will be provided in a separate document

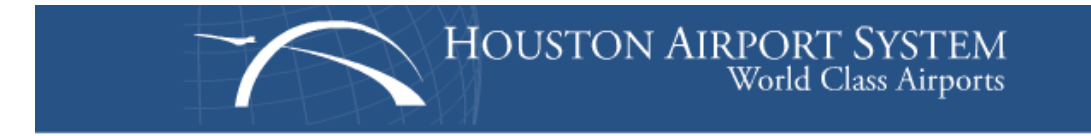

# Welcome to the E-Badge Online Scheduling System!

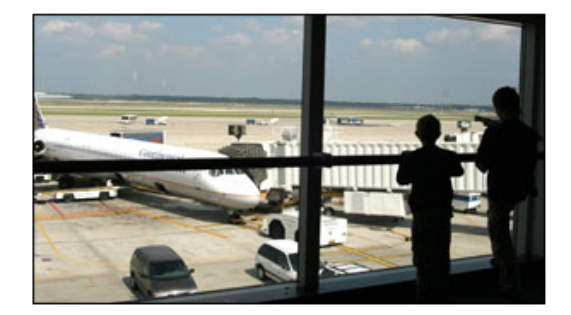

Enter your username and password below.

| Username |                                         |             |
|----------|-----------------------------------------|-------------|
| Password |                                         | Sign In     |
|          | Remember my username and (What's this?) | l password. |

If you forgot your password, click here for password help.

2. Enter Username and Password and click Sign In

| Username |         |
|----------|---------|
| Password | Sign In |

Note: your user/password will be provided in a separate document

3. Important tabs/menus:

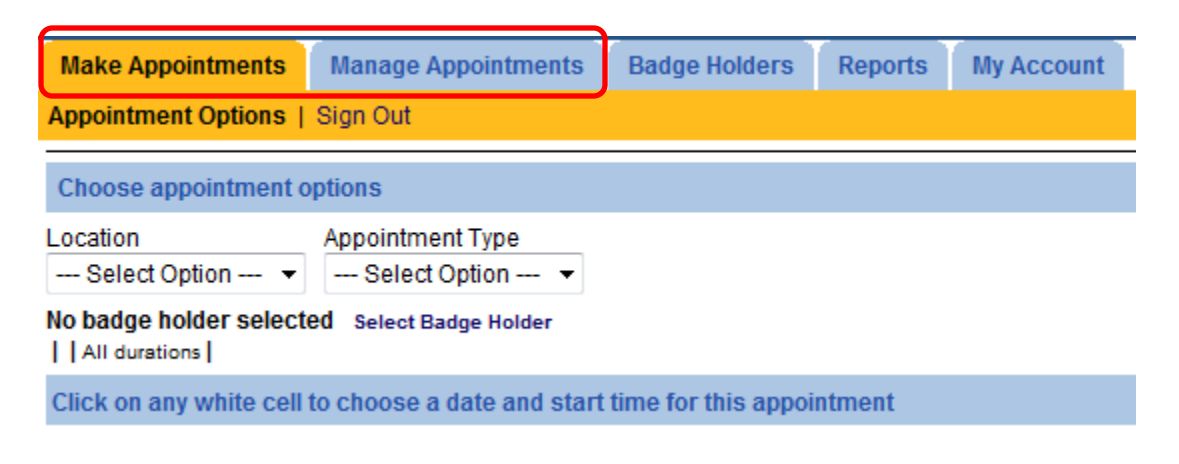

| Make Appointments   | -Schedule new appointment<br>-Set location/appointment type filter |
|---------------------|--------------------------------------------------------------------|
| Manage Appointments | -View/Change/Cancel existing appointments                          |

 From the Make Appointments tab, select Appointment Type "1. New Badge – fingerprints" (or "2. New Badge – no fingerprints required" if regulated airline)

| ation                                        |                                                   | Ap                                             | pointment                                       | Type                                             |                                                     |                                         |                 |
|----------------------------------------------|---------------------------------------------------|------------------------------------------------|-------------------------------------------------|--------------------------------------------------|-----------------------------------------------------|-----------------------------------------|-----------------|
| ermina                                       | al A                                              | -                                              | New Bad                                         | ge - finger                                      | rprints                                             |                                         | -               |
| badge<br>rminal                              | e holder s<br>A   1. Nev                          | elected<br>v Badge -                           | Select Bad<br>fingerpri                         | ge Holder<br>I <b>ts  </b> 30 mil                | nutes <b>  An</b> y                                 | Resourc                                 | ce              |
| plore a                                      | availabilit                                       | у                                              |                                                 |                                                  |                                                     |                                         |                 |
| icate t                                      | he desire                                         | d time of o                                    | lay to sea                                      | rch, then u                                      | use the ca                                          | alendar to                              | find available  |
| ok for                                       | times thro<br>th 20                               | ughoutt<br>13 ⊡                                | ne day 🔻<br>∓ 🔊                                 | (click on<br>Today                               | any white                                           | cell to sh                              | now available t |
| ok for<br>larc<br>Sun                        | times thro<br>th 20                               | ughout tř<br>13 ⊡<br>Tue                       | ne day  ▼<br>+  ₂31<br>Wed                      | (click on<br>Today<br>Thu                        | any white<br>Fri                                    | cell to sh                              | now available t |
| ok for<br>larc<br>Sun                        | times thro<br>th 20<br>Mon                        | 13 🗆<br>Tue                                    | he day  ▼<br>(+) 2 <sup>31</sup><br>Wed         | (click on<br>Today<br>Thu                        | any white<br>Fri<br>1                               | Cell to sh                              | now available t |
| ok for<br>larc<br>Sun<br>3                   | times thro<br>th 20<br>Mon                        | 13 🗆<br>Tue                                    | te day ▼<br>+ <mark>▶</mark> 31<br>Wed<br>6     | (click on<br>Today<br>Thu<br>7                   | any white<br>Fri<br>1<br>8                          | Cell to sh                              | now available t |
| ok for<br>larc<br>Sun<br>3<br>10             | times thro<br>th 20<br>Mon<br>4<br>11             | 13<br>Tue<br>5<br>12                           | te day ▼<br>+ 2 <sup>31</sup><br>Wed<br>6<br>13 | (click on<br>Today<br>Thu<br>7<br>14             | Fri<br>1<br>8<br>15                                 | Sat<br>2<br>9<br>18                     | now available t |
| ok for<br>larc<br>Sun<br>3<br>10<br>17       | times thro<br>th 20<br>Mon<br>4<br>11<br>18       | <b>13</b><br><b>Tue</b><br>5<br>12             | e day ▼<br>+ 231<br>Wed<br>6<br>13<br>20        | (click on<br>Today<br>Thu<br>7<br>14<br>21       | Fri<br>1<br>8<br>15<br>22                           | Cell to sh<br>Sat<br>2<br>9<br>18<br>23 | now available t |
| ok for<br>larc<br>sun<br>3<br>10<br>17<br>24 | times thro<br>th 20<br>Mon<br>4<br>11<br>18<br>25 | <b>13</b><br><b>Tue</b><br>5<br>12<br>19<br>28 | te day ▼<br>+ 231<br>Wed<br>6<br>13<br>20<br>27 | (click on<br>Today<br>Thu<br>7<br>14<br>21<br>28 | any white<br><b>Fri</b><br>1<br>8<br>15<br>22<br>29 | Cell to sh<br>2<br>9<br>16<br>23<br>30  | now available t |

2. Choose an available date for appointment

**Note:** Days greyed out are not available. Can only schedule appointments up to (2) weeks in advance. Can advance to the next month if needed by clicking the +/- buttons next to the month

3. Select any available appointment time

## Appointment availability

Choose a time for this appointment, or check availability for another date.

| Tuesday, March 19, 2013 |        |  |  |  |  |  |
|-------------------------|--------|--|--|--|--|--|
| 6:45AM                  | Select |  |  |  |  |  |
| 7:00AM                  | Select |  |  |  |  |  |
| 7:15AM                  | Select |  |  |  |  |  |
| 7:30AM                  | Select |  |  |  |  |  |
| 7:45AM                  | Select |  |  |  |  |  |
| 8:00AM                  | Select |  |  |  |  |  |
| 8:15AM                  | Select |  |  |  |  |  |
| 8:30AM                  | Select |  |  |  |  |  |

Note: Only available times displayed. Schedule subject to change

#### 4. Click Add Badge Holder

۱

| Appointment (                                     | ptions   Register   Sign Out                                                           |
|---------------------------------------------------|----------------------------------------------------------------------------------------|
| No badge hold<br>Terminal A   1.<br>Tuesday, Marc | r selected<br>New Badge - fingerprints   30 minutes   Window #2<br>h 19, 2013 - 7:00AM |
| Search for ba                                     | dge holders where                                                                      |
| <b>First name</b>                                 |                                                                                        |
| Middle Name                                       |                                                                                        |
| Last name                                         | or starts with A B C D E F G H I J K L M N O P Q R S T U V W X Y Z *                   |
| Date of birth                                     | Any - Any - Any -                                                                      |
| Employer                                          |                                                                                        |
| Add E                                             | adge Holder Search Clear Search Fields                                                 |

**Note:** Since scheduling new appointments is the only option at this time, badge holder will not be loaded in the system

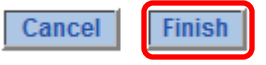

5. Complete required information and click Finish

Use this screen to enter or edit contact information for a badgeholder. To decrease duplicate entries PLEASE enter the middle name or initial in the specified field and enter the birthdate correctly.

| *First name    | Test            |        |
|----------------|-----------------|--------|
| Middle Name    |                 |        |
| *Last name     | Testing         |        |
| *Date of birth | January 👻 1 👻   | 1970 🔻 |
| Email address  |                 |        |
| Email format   | HTML -          |        |
| *Employer      | Allied Aviation |        |
| * Required     |                 |        |

6. Complete required checklist and appointment information and click Next

| Back             | Cancel Appointment Request                                 | Next                     |                                      |
|------------------|------------------------------------------------------------|--------------------------|--------------------------------------|
|                  |                                                            |                          |                                      |
| The following ad | ditional information is requested from each badge holder v | hen making an appointmen | t for the selected appointment type. |

| *  Did you review (2) approved forms of required I.D. for the applicant?                                            |  |
|----------------------------------------------------------------------------------------------------|--|
| * 🔲 Did you review and sign the latest version of the appropriate badge application?                                |  |
| * 🔲 Did you nform applicant of appointment date/time and to arrive to the badging office at least 10 minutes early? |  |
|                                                                                                    |  |
| Do you have any additional comments?                                                                                |  |
| * Required                                                                                                    |  |

Note: Required information subject to change

7. Review appointment details and click Make Appointment

| Back Cancel Appointment Request                                                                                                    | Make Appointment                                  |
|----------------------------------------------------------------------------------------------------|---------------------------------------------------|
| Test Testing<br>Terminal A   1. New Badge - fingerprints   30 minutes   Window #2<br>Tuesday, March 19, 2013 - 7:00AM                                                                        | Cancellation Policy                               |
| Review Appointment Details                                                                                                    |                                                   |
| The details of your appointment request are shown below. Please review th<br>Appointment in the lower right-hand corner to confirm.<br>Appointment Details                                   | e details to ensure accuracy, and then click Make |
| Badge Holder: Test Testing<br>Location: Terminal A<br>Appointment Type: 1. New Badge - fingerprints<br>Date: Tuesday, March 19, 2013 - 7:00AM<br>Duration: 30 minutes<br>Resource: Window #2 |                                                   |
| Note: email notifications are sent to both the spons                                                                                                    | or and the applicant once appointme               |

scheduled; add noreply@houstontx.gov to contacts to ensure not filtered as spam

### **View/Cancel Appointments**

1. Click on the Manage Appointments tab, then select a date

Note: Use the +/- buttons or select the calendar icon to choose the date

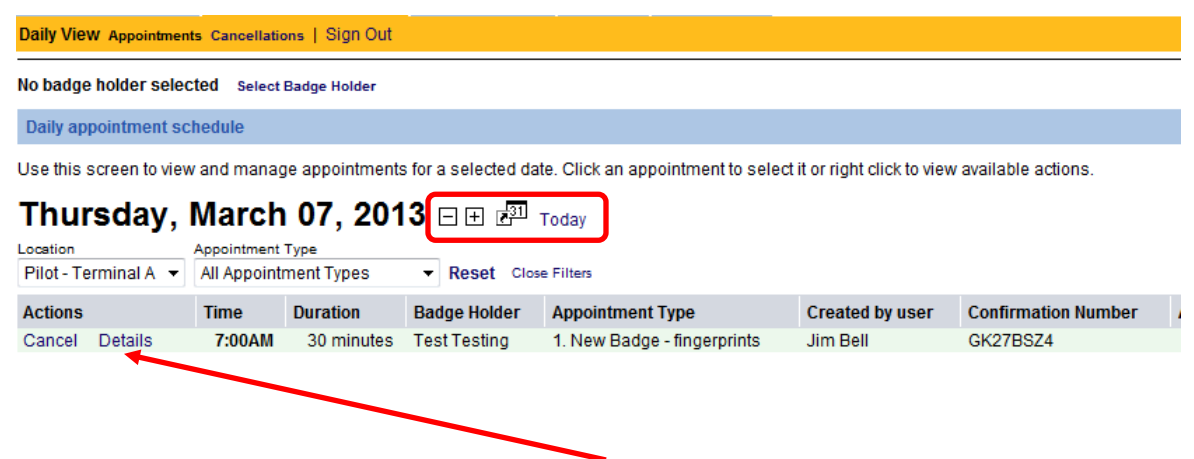

2. Appointments are displayed above; click **Cancel** or **Details** as desired

**Note:** email notifications are sent to both the sponsor and the applicant (if email address provided during scheduling) as a reminder (1) day prior to appointment. If appointment is cancelled, another email is sent

- 3. For an alternative method to finding appointments, click on the Badgeholders tab
- 4. Type in a name and click search

| Make Appointments                                                     | Manage Appo             | intments E     | Badgeholders                  | Reports                     | My Account      |        |
|-----------------------------------------------------------------------|-------------------------|----------------|-------------------------------|-----------------------------|-----------------|--------|
| View Badgeholders   S                                                 | Sign Out                |                |                               |                             |                 | George |
| No badgeholder select                                                 | ed                      |                |                               |                             |                 |        |
| Search for badgehold                                                  | ers where               |                |                               |                             |                 |        |
| First name<br>Last name<br>Iynch<br>Date of birth Any<br>Add Badgehol | Any V<br>der <u>Sea</u> | or starts with | A B C D E F (<br>Clear Search | G H I J K L M N<br>I Fields | O P Q R S T U V | WXYZ*  |
| 2 badgeholder(s) found                                                |                         | ~              |                               |                             |                 |        |
| Actions                                                               |                         | First name     | Last name                     | Date of birth               |                 |        |
| Edit View Appointments                                                | Make Appointment        | Chris          | Lynch                         | 1/1/1970                    |                 |        |
| Edit View Appointments                                                | Make Appointment        | John           | Lynch                         | 4/1/1962                    |                 |        |

5. Select **View Appointments**; here you can view the details or cancel the appointment for this badge holder

## **Managing Your Account**

- 1. Select My Account tab
- 2. From the **Contact Info** section, change the name and email address of the primary contact for your employer

|              | /       |                        |               |         |            |
|--------------|---------|------------------------|---------------|---------|------------|
| Make Appoint | ments   | Manage Appointments    | Badge Holders | Reports | My Account |
| Contact Info | Account | Information   Sign Out |               |         |            |

| Contact inform  | ation for GCA Sponsor                     |  |
|-----------------|-------------------------------------------|--|
| * Salutation    | Mr. 🔻                                     |  |
| * First name    | GCA                                       |  |
| * Last name     | Sponsor                                   |  |
| Job title       |                                           |  |
| * Email address | noreply@houstontx.gov                     |  |
|                 | (Please enter an existing email address.) |  |

3. From the **Account Information** section, change the account password

I

| Make Appointmen     | ts   | Manage Appointments    | Badge Holders | Reports | My Account |
|---------------------|------|------------------------|---------------|---------|------------|
| Contact Info   Acco | ount | Information   Sign Out |               |         |            |

| * Password       |                                    |
|------------------|------------------------------------|
| Fassword         | <br>must be at least 6 characters) |
| Confirm Password |                                    |

4. Select Save in the bottom right hand corner of the screen when complete